## Handleiding Wetgeving | Inzage logging

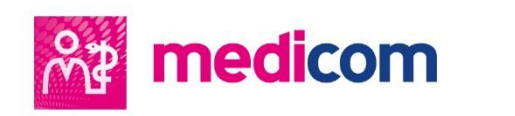

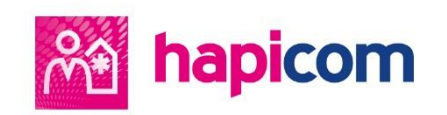

Auteurs Diverse medewerkers PharmaPartners B.V.

**Redactie** PharmaPartners Redactie

**Classificatie** Publiek

© juli 2018

Niets uit deze uitgave mag worden verveelvoudigd en/of openbaar gemaakt door middel van druk, fotokopie, microfilm of op welke andere wijze ook zonder voorafgaande schriftelijke toestemming van PharmaPartners B.V.

## Logging

medicom

In het kader van veranderde wetgeving is in release 498 toegangslogging toegevoegd in de applicatie. Dit houdt in dat de applicatie activiteiten vastlegt waarbij toegang tot persoonlijke en medische gegevens is verkregen. Hiermee kan worden vastgesteld welke dossiers door wie en onder wiens verantwoordelijkheid zijn ingezien. Het doel van logging is onder andere het eenvoudig opsporen van ongewenste toegang tot medische dossiers door medewerkers. Daarnaast heeft logging een preventieve werking op deze ongewenste toegang.

In de volgende processen logt de applicatie nu toegang tot de medische gegevens:

- Zoeken op patiënten in het 'Patiënten zoekscherm'.
- Het openen van een dossier.

hapicom

- Het openen van een dossier in waarneming. Hierbij wordt zowel in de waarnemende als de waargenomen organisatie een logregel geschreven.
- MEDOVD-export.
- Inzien toegangslog.

U kunt de toegangslog in het patiëntdossier in Hapicom en Medicom openen via **Patiënt** > **Toegangslog.** 

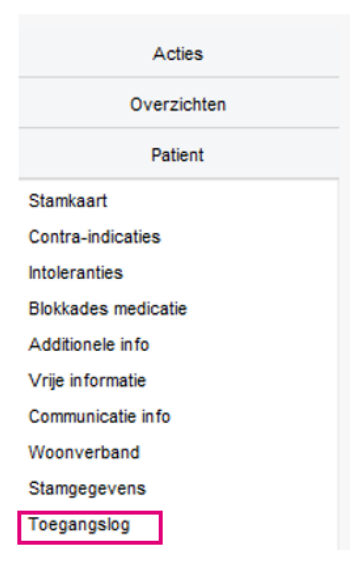

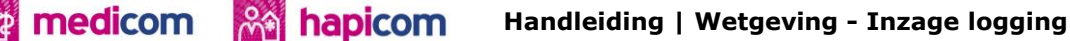

| Overzicht: Inzage in dossier van: 82886<br>09-04-2018 - 16-04-2018 | 60312       |           |                  |                   | Gemaakt op: 24-04   |       |  |
|--------------------------------------------------------------------|-------------|-----------|------------------|-------------------|---------------------|-------|--|
| Datum                                                              | organizatia | Dertoon   | Wie              | uarastusardaliika | dozeler             | artia |  |
| 16-04-2018 13:51:04                                                | 90000381    | 900009908 | 01.015 Huisarts  | 900009905         | Huisarts dossier    | Read  |  |
| 13-04-2018 13:29:16                                                | 90000381    | 900009908 | 01.015, Huisarts | 900009905         | Toegangslog patient | Read  |  |
| 13-04-2018 13:29:09                                                | 90000381    | 900009908 | 01.015, Huisarts | 900009905         | Huisarts dossier    | Read  |  |
| 16-04-2018 11:30:42                                                | 90000381    | 900009908 | 01.015, Huisarts | 900009905         | Huisarts dossier    | Read  |  |
| 13-04-2018 15:38:02                                                | 90000381    | 900009908 | 01.015, Huisarts | 900009905         | Toegangslog patient | Read  |  |
| 16-04-2018 13:32:38                                                | 90000381    | 900009908 | 01.015, Huisarts | 900009905         | Toegangslog patient | Read  |  |
| 16-04-2018 13:23:46                                                | 90000381    | 900009908 | 01.015, Huisarts | 900009905         | Toegangslog patient | Read  |  |
| 16-04-2018 13:23:04                                                | 90000381    | 900009908 | 01.015, Huisarts | 900009905         | Huisarts dossier    | Read  |  |
| 16-04-2018 09:02:21                                                | 90000381    | 900009908 | 01.015, Huisarts | 900009905         | Huisarts dossier    | Read  |  |
| 13-04-2018 13:31:01                                                | 90000381    | 900009908 | 01.015, Huisarts | 900009905         | Toegangslog patient | Read  |  |

De applicatie toont in de toegangslog op patiëntniveau de volgende gegevens:

- Patiënt
- Datum/tijd
- Organisatie
- Medewerker (rol en identificatie)
- Verantwoordelijke (identificatie)
- Gegevenscategorie ('dossier')
- Type actie (read, query of export)

Aandachtspunten:

- Van alle personen (patiënt, medewerker/verantwoordelijke en organisatie) wordt in de logging vooralsnog alleen de identificatie (resp. BSN-nummer, UZI-nummer en URAnummer) getoond.
- Een voorwaarde voor het tonen van de logging is de registratie van het URA-nummer (UZI Register Abonneenummer) in de applicatie. Zonder registratie van dit nummer kan de eigenaar van het dossier niet bepaald worden en toont de applicatie voor betreffende praktijk/apotheek geen logging. PharmaPartners heeft dit daar waar bekend al geregistreerd. Mocht in uw geval sprake zijn van het niet kunnen openen van deze logging, neem dan contact op met onze Customer Support afdeling.
- Wanneer een patiënt geen gevalideerd BSN-nummer heeft, is de toegangslog niet toegankelijk vanuit het patiëntdossier. Hierbij toont de applicatie onderstaande foutmelding. Op de achtergrond wordt wel een logregel weggeschreven, waarbij 'Onbekend' wordt gelogd als identificatie van de patiënt.

De foutmelding die in Medicom en Hapciom wordt getoond wanneer het BSN-nummer niet geverifieerd is:

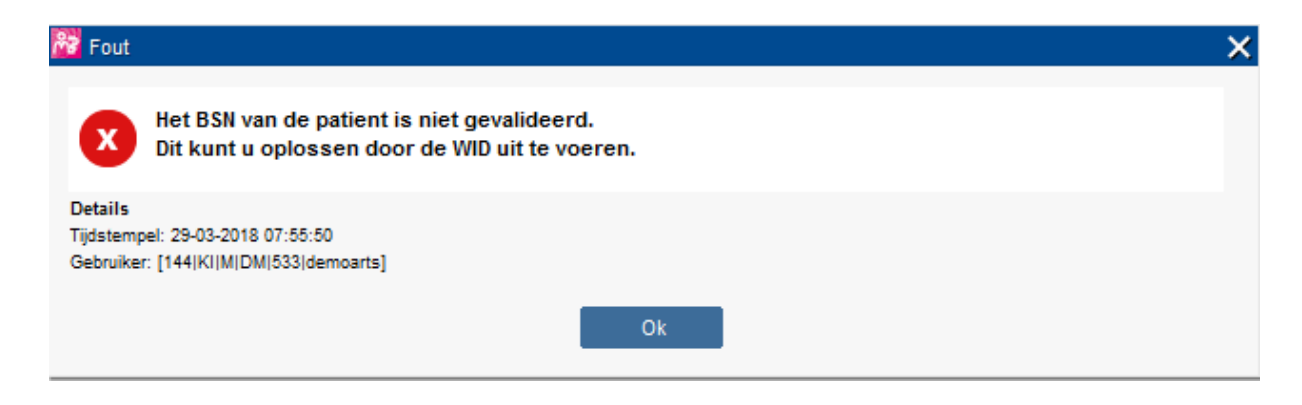

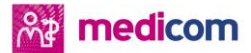

## Inzagestatistieken op organisatieniveau

Via het menu **Extra** > **Toegangslog** kunt u inzagestatistieken op organisatieniveau oproepen. Dit heet 'Overzicht inzage via de organisatie'.

| Extra He                  | lp                                          |                                  |          |              |              |                     |
|---------------------------|---------------------------------------------|----------------------------------|----------|--------------|--------------|---------------------|
| Regis                     | treer UZI-gegevens                          |                                  |          |              |              |                     |
| Overz                     | icht toegewezen noodpasse                   | n                                |          |              |              |                     |
| Instell<br>Toega          | ingen bijwerken<br>Ingslog                  |                                  |          |              |              |                     |
| Overzicht inza<br>09-04-2 | ge via de organisatie<br>018 - 16-04-2018 - |                                  |          |              |              | Gemaakt op: 24-04-2 |
|                           |                                             |                                  |          |              |              | Volge               |
|                           |                                             | Aantal                           | Aantal   |              |              |                     |
| Persoon                   | Organisatie                                 | Rol                              | ingezien | geexporteerd | geraadpleegd | noodknop            |
|                           | Onbekend                                    | MVE, Apotheek systeem            | 8        | 0            | 0            | 0                   |
|                           | Onbekend                                    | WDH_DH, Dossierhouder            | 2        | 0            | 0            | 0                   |
|                           | 90000380                                    | WDH_WN, Waarnemer                | 180      | 0            | 0            | 0                   |
| 900001142                 | 90000381                                    | 01.015, Huisarts                 | 5        | 0            | 0            | 0                   |
| 900001193                 | 90000381                                    | 17.000, Apotheker                | 19       | 0            | 0            | 0                   |
| 900007795                 | 90000381                                    | 30.000, Verpleegkundige          | 24       | 0            | 0            | 0                   |
| 900009905                 | 90000381                                    | 01.015, Huisarts                 | 9        | 0            | 0            | 0                   |
| 900009908                 | 90000381                                    | 01.015, Huisarts                 | 23       | 2            | 1            | 0                   |
| 900014077                 | 90000381                                    | 01.015, Huisarts                 | 1        | 0            | 0            | 0                   |
| 912345678                 | 90000381                                    | 01.004, Apotheekhoudend huisarts | 5        | 0            | 0            | 0                   |
| 99889985                  | 90000381                                    | 30.000, Verpleegkundige          | 25       | 0            | 0            | 0                   |
| 999999002                 | 90000381                                    | 01.015, Huisarts                 | 433      | 0            | 49           | 0                   |
| Onbekend                  | 90000381                                    | Onbekend                         | 31       | 0            | 0            | 0                   |

In de geselecteerde periode ziet u in het overzicht van uw organisatie per interne medewerker of externe organisatie hoeveel inzageacties hebben plaatsgevonden op dossiers. In het overzicht worden de volgende gegevens getoond per medewerker/organisatie:

- Medewerker (UZI-nummer).
- Organisatie van de medewerker (URA-nummer).
- Rol van de medewerker.
- Aantal unieke inzages in dossiers door deze medewerker.
- Aantal geëxporteerde dossiers door deze medewerker.
- Aantal dossiers bij andere organisaties die zijn ingezien door deze medewerker.
- Aantal keer dat de noodknop gebruikt is door deze medewerker.